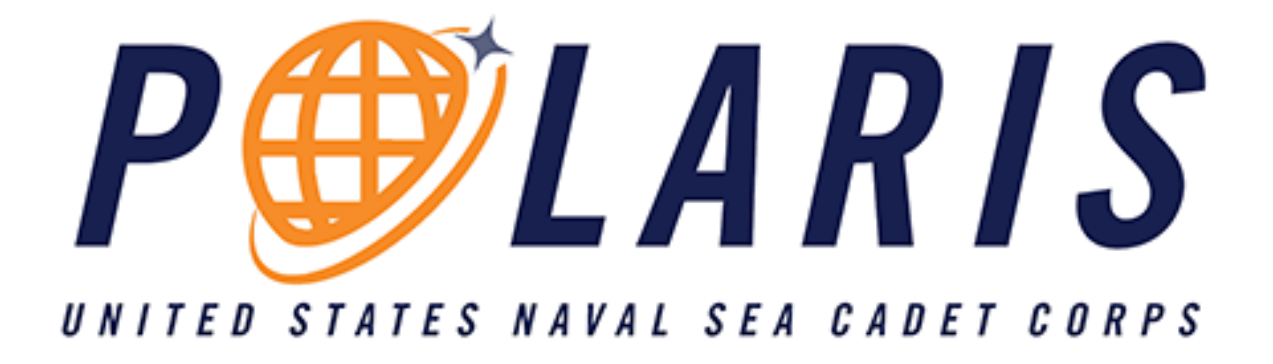

# **POLARIS USER GUIDE**

#### VERSION 2.0

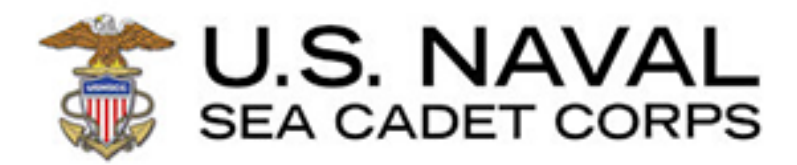

## **Table of Contents**

| Introduction                           | Page 3  |
|----------------------------------------|---------|
| Landing Page - Cadets                  | Page 4  |
| Landing Page - Adults                  | Page 6  |
| Polaris Dashboard                      | Page 8  |
| PAC Information                        | Page 8  |
| PAC Lesson Page                        | Page 10 |
| PAC Tests & Quizzes                    | Page 11 |
| Legacy Course Information              | Page 13 |
| Magellan & Adult Volunteer Information | Page 15 |
|                                        |         |

## Introduction

National Headquarters is pleased to release our first two Polaris Advancement Courses (PAC), E-1 Seaman Recruit Indoctrination and E-2 Seaman Apprentice. Polaris Advancement Courses for additional rates will be released in the coming months.

The PAC for each rate will replace the legacy correspondence courses and (where applicable) advancement exams. When a PAC is released, cadets who have already started a legacy course for that rate will have 60 days to complete the course (and exam, if applicable).

PACs include intermediate quizzes and a final summative exam. There are no separate advancement exams associated with PACs. All PAC quizzes require a score of 80% or higher to progress through the course, and a score of 80% on the final exam to pass the entire course.

Cadets will automatically be assigned a course based on their rate. Courses are taken online and automatically graded. Scores will be automatically recorded in Magellan within 24 hours of completion on Polaris.

We have provided additional information for our adult volunteers regarding the integration of Magellan and Polaris at the end of the document.

#### Landing Page - Cadets

1. Navigate to <u>www.seacadets.org</u> and click the LOGIN button at the top right.

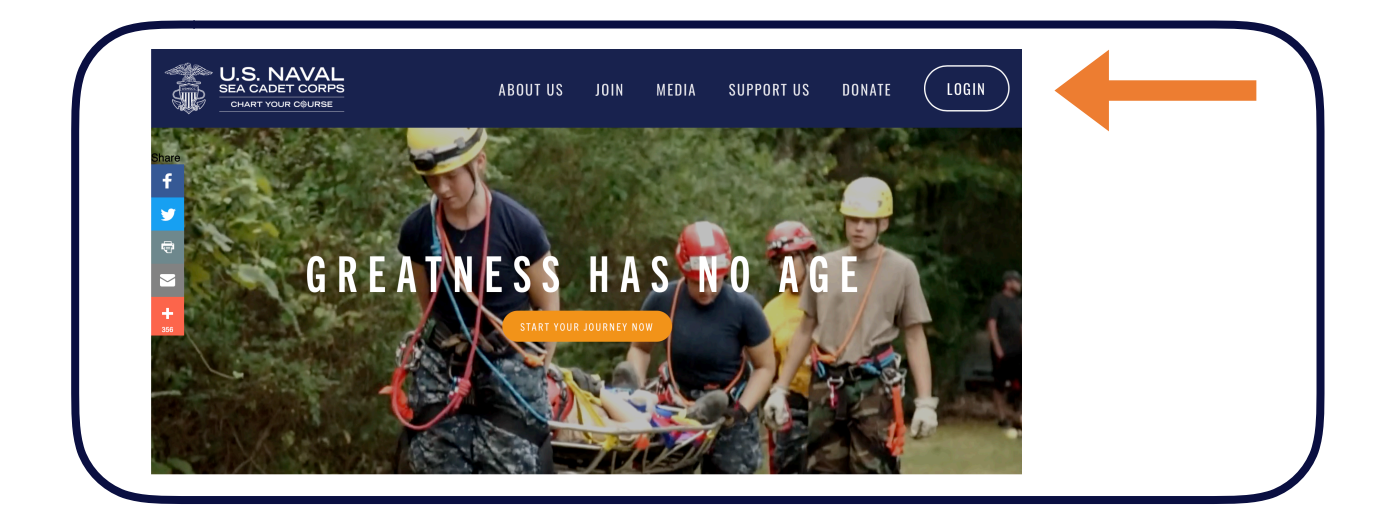

2. Login to the Quarterdeck. First time users must select the **First Time User? Click here to Register** button.

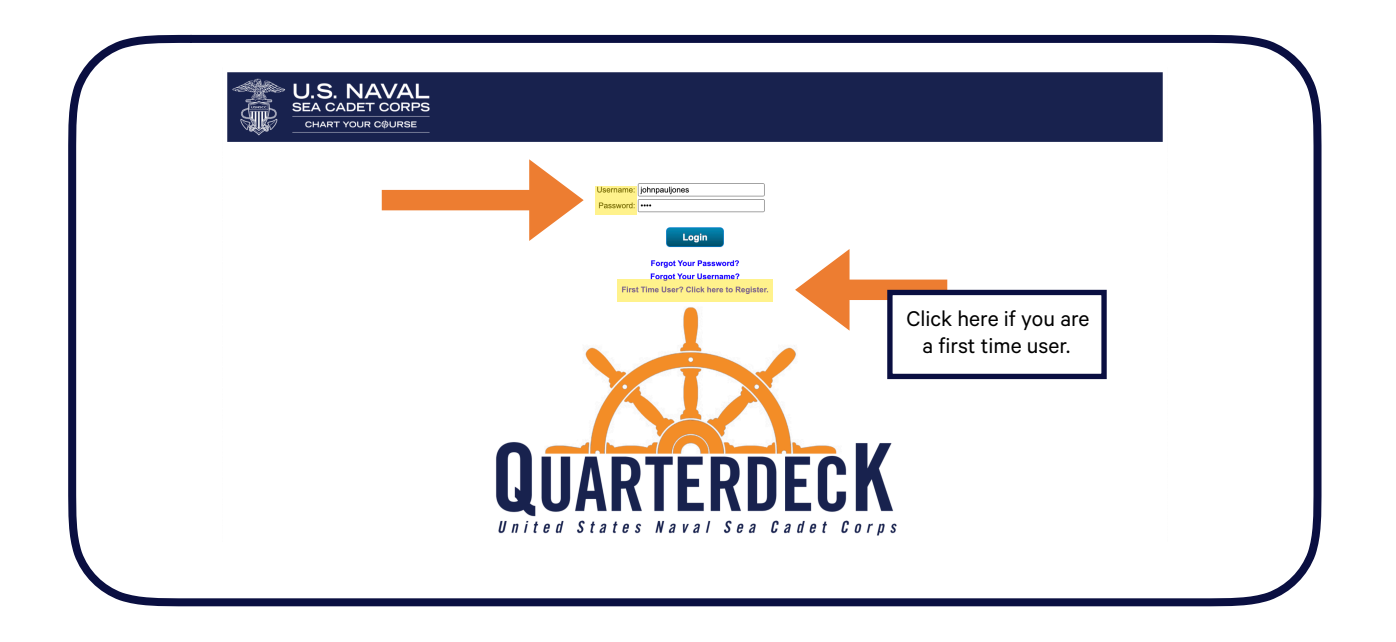

3. This is a cadet's Quarterdeck landing page. Here, they can view their service record and ribbon rack.

Cadets will click the orange *POLARIS* button to access all of their advancement exams and courses.

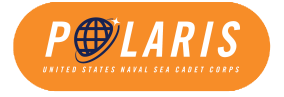

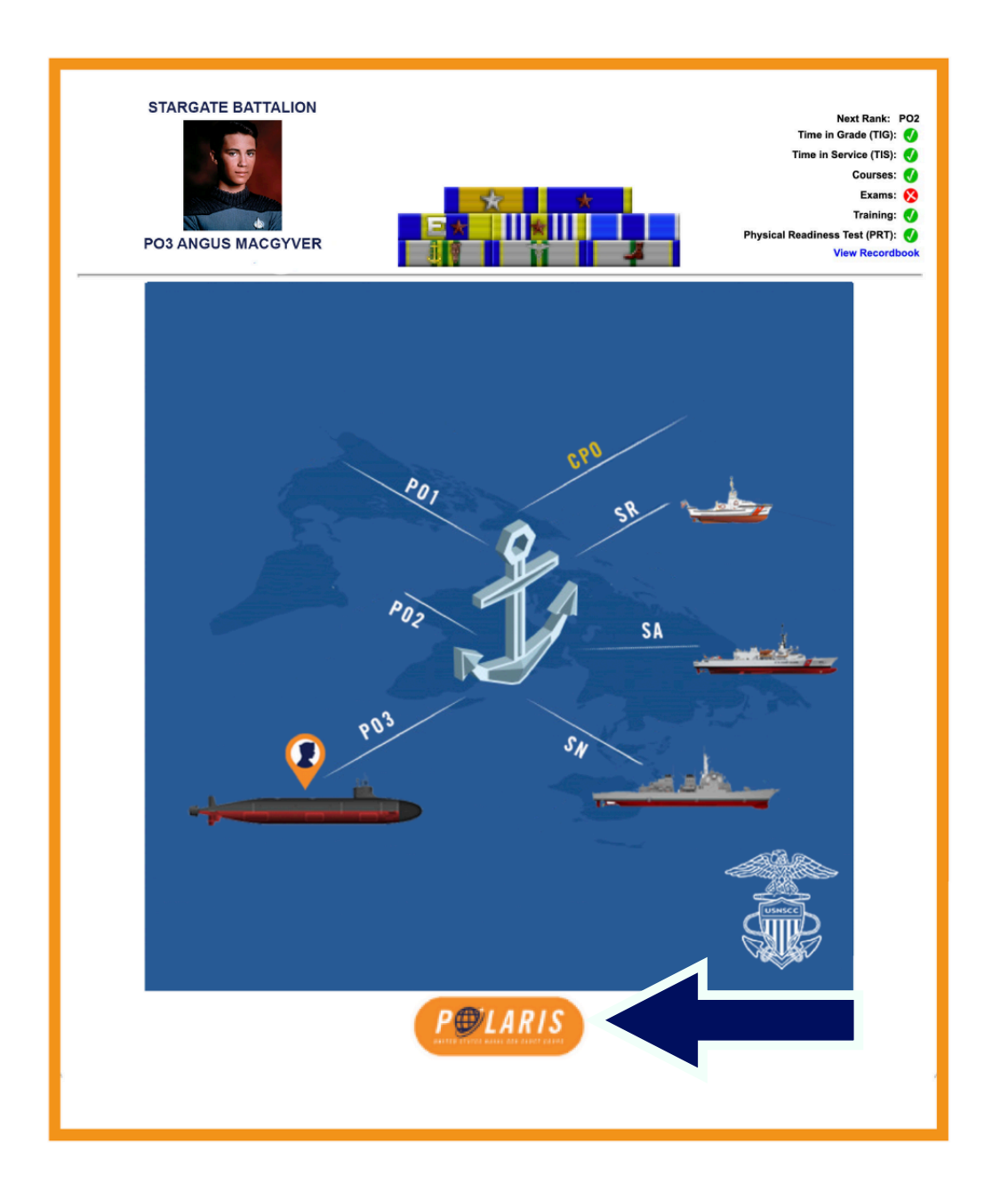

#### Landing Page - Adults

1. Navigate to <u>www.seacadets.org</u> and click the LOGIN button at the top right.

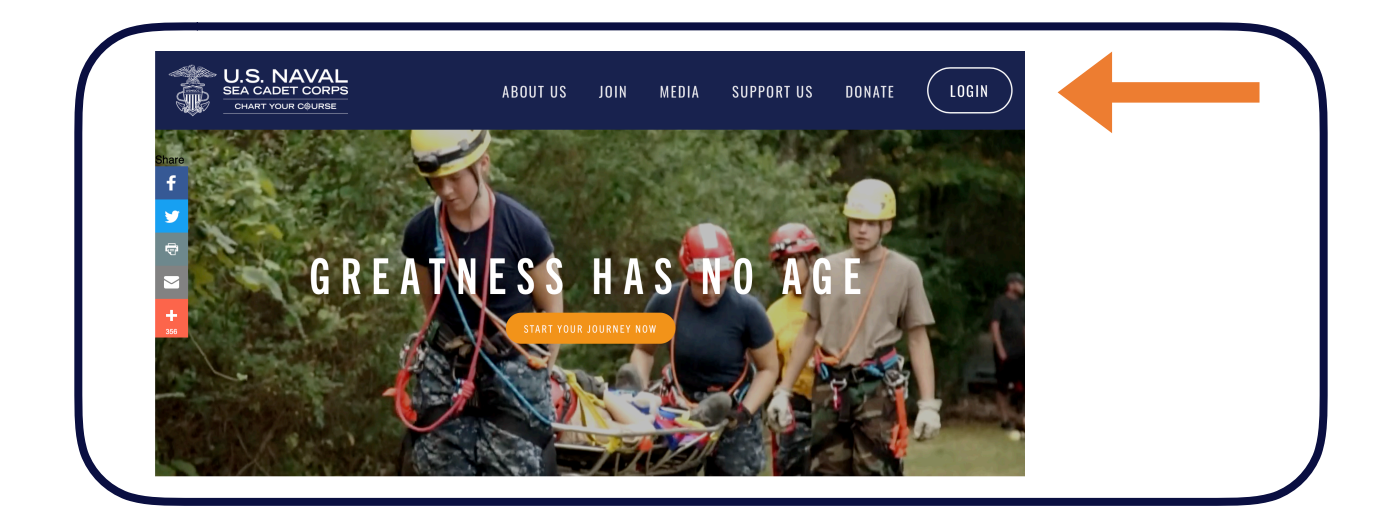

2. Login to the Quarterdeck. First time users must select the **First Time User? Click here to Register** button.

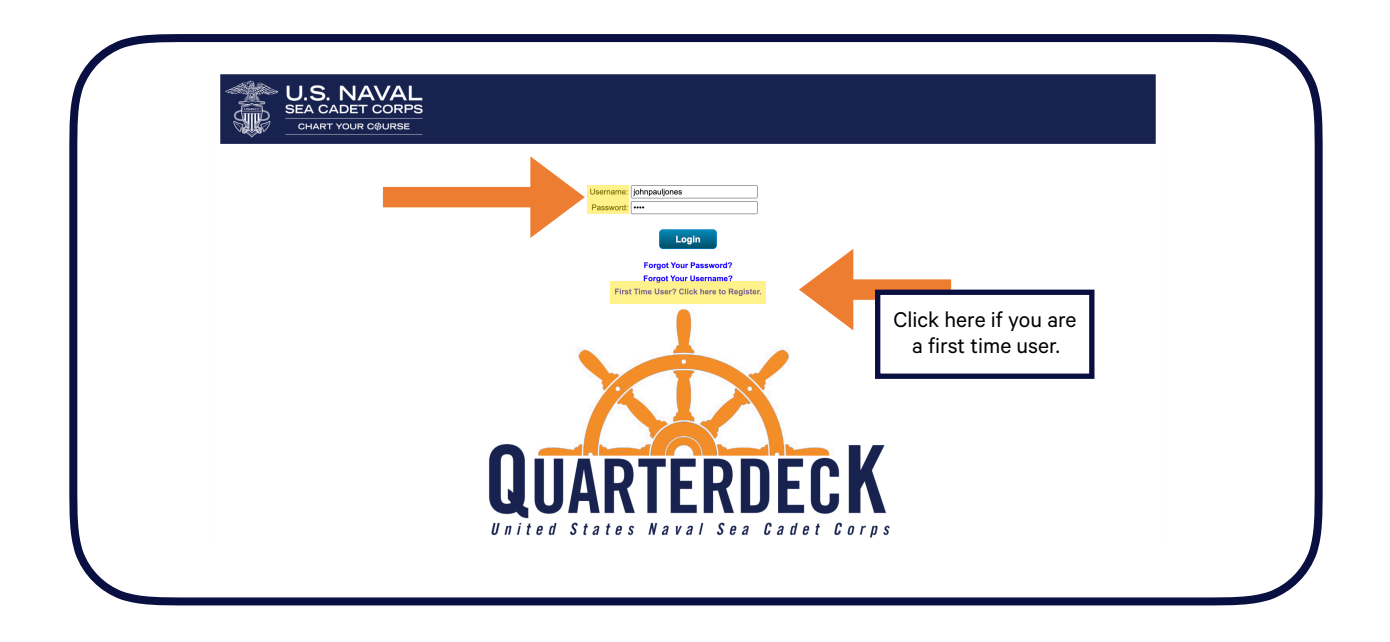

3. This is an Adult Volunteer's Quarterdeck page. You will have access to Homeport, Polaris, and for authorized users, Magellan. Volunteers may also access Darkness to Light, their Web Recordbook, and Ribbon Rack.

To access Polaris, please click the Polaris button.

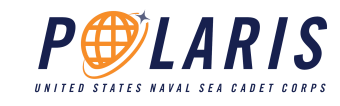

| U.S. N<br>SEA CADI<br>CHART YOU | IAVAL<br>ET CORPS<br>UR COURSE | LOGOUT                           |
|---------------------------------|--------------------------------|----------------------------------|
|                                 | WHERE DO YOU WANT TO GO TODAY? | Click here to access<br>Polaris. |
|                                 |                                |                                  |

## **Polaris Dashboard**

1. After you select Polaris on the Quarterdeck Landing Page, you will be directed to the Polaris Dashboard.

| Home                                                                  |                        |                    |                     |
|-----------------------------------------------------------------------|------------------------|--------------------|---------------------|
| Search my courses                                                     |                        | (i)                | Solution Name E E   |
| 1 0<br>courses in progress courses not passed                         | 0<br>completed courses | 12m                | 0<br>certifications |
| E-1 SEAMAN<br>RECRUIT<br>ORIENTATION<br>E-1: Seaman Recruit (SR) (CI) | Click here<br>the co   | to access<br>urse. |                     |

2. The **Cadet Coursework** section shows you what courses you have available or those in which you are enrolled. You will be automatically assigned the courses to which you are eligible based on your current rate.

Above the blue **Cadet Coursework** bar, you can view information on your course progress.

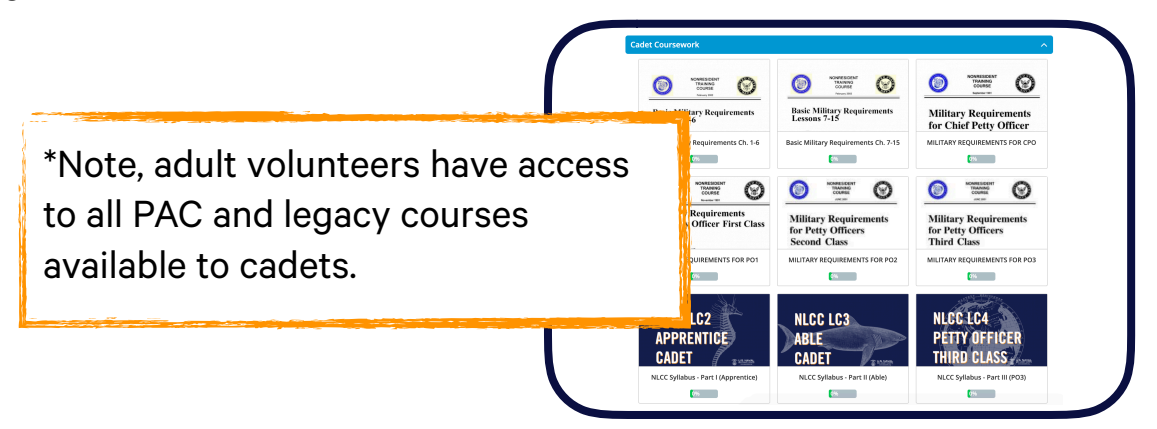

## Polaris User Guide PAC Information

1. Click the blue **Resume course** or **Start course** button to continue with your course.

| E-1 SEAMAN<br>RECRUIT<br>ORIENTATION | The following course will provide for you a basic orientation to the Sea Cadet program. It is designed to prepare you for your first drill weekends. |
|--------------------------------------|----------------------------------------------------------------------------------------------------|
| Click here to start                  | HOW WILL YOU<br>CHART YOUR COURSE?                                                                                                    |
| or resume your<br>course.            | CONTENT                                                                                                    |
|                                      | Velcome to E-1 Seaman Recruit                                                                                                    |

2. The grey **CONTENT** section contains all of the required content that is part of the course. When a lesson is completed, you will see a green check mark.

| CONTENT                             |    |  |
|-------------------------------------|----|--|
| 🗎 Welcome to E-1 Seaman Recruit     |    |  |
| Polaris Overview                    |    |  |
| User Guide to Polaris               |    |  |
| E-1 INTRODUCTION TO SEA CADETS      |    |  |
| 🗄 Homeport: Introduction to Sea Cac | ts |  |
| 🕒 What are Sea Cadets?              |    |  |
| 🗄 The NSCC Experience               |    |  |
| Your Home Unit                      |    |  |

## **PAC Lesson Page**

1. The top of the page features a basic navigation bar that allows you to scroll back and forth between lessons and access other resources.

2. Below, you will see a **Lesson Heading**, which will tell you which course and eventually which section and lesson you are currently completing.

3. Below the **Lesson Heading** you can begin reviewing the content of each lesson. This includes additional reading, resources, and other media. Scroll down to continue reading the course material.

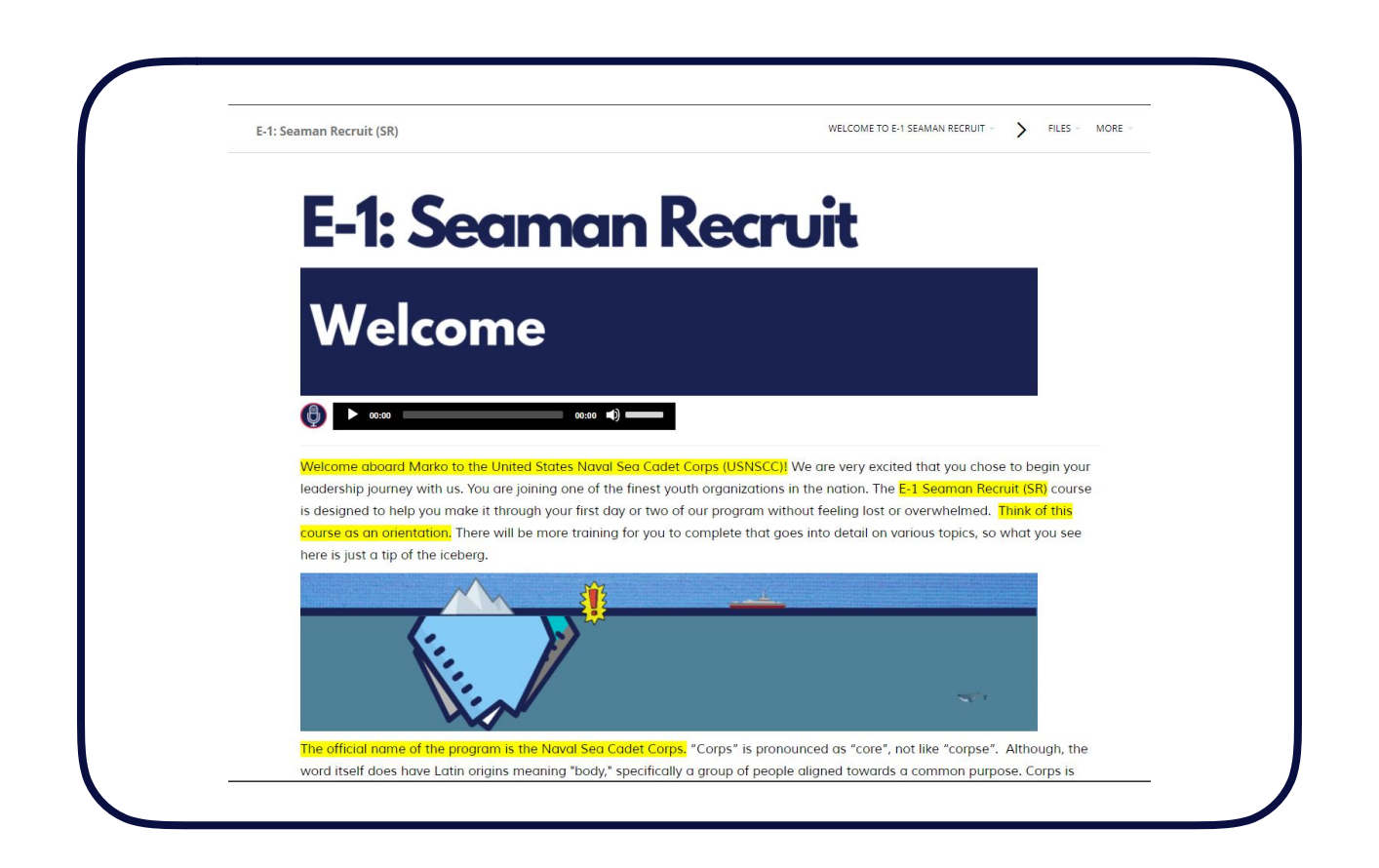

#### **PAC Tests & Quizzes**

1. Every lesson will conclude with one review question that you must answer correctly before you may continue.

| Let's pretend that you, Marko, are currently an E-2T. You enrolled as a Sea Cadet in March, passed your first PRT requi<br>the E-2 course in Polaris. What's left? | rement, and passed |
|----------------------------------------------------------------------------------------------------|--------------------|
|                                                                                                    |                    |
| Submit answer Click <submit></submit>                                                                                                    |                    |

2. Be sure to click **Completed. Let's continue.** to continue.

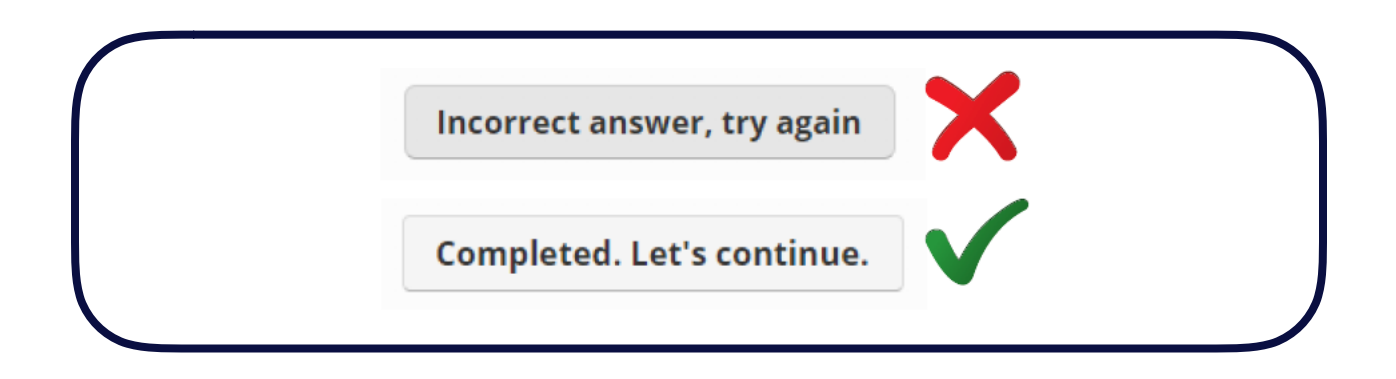

3. PAC intermediate quizzes and final exams may be taken at home. Cadets will be given a generous amount of time to complete all assessments. Units are encouraged to assist cadets who require accommodations.

Each section of the course will be followed by a longer assessment of 25 questions. A score of 80% or higher is required to continue.

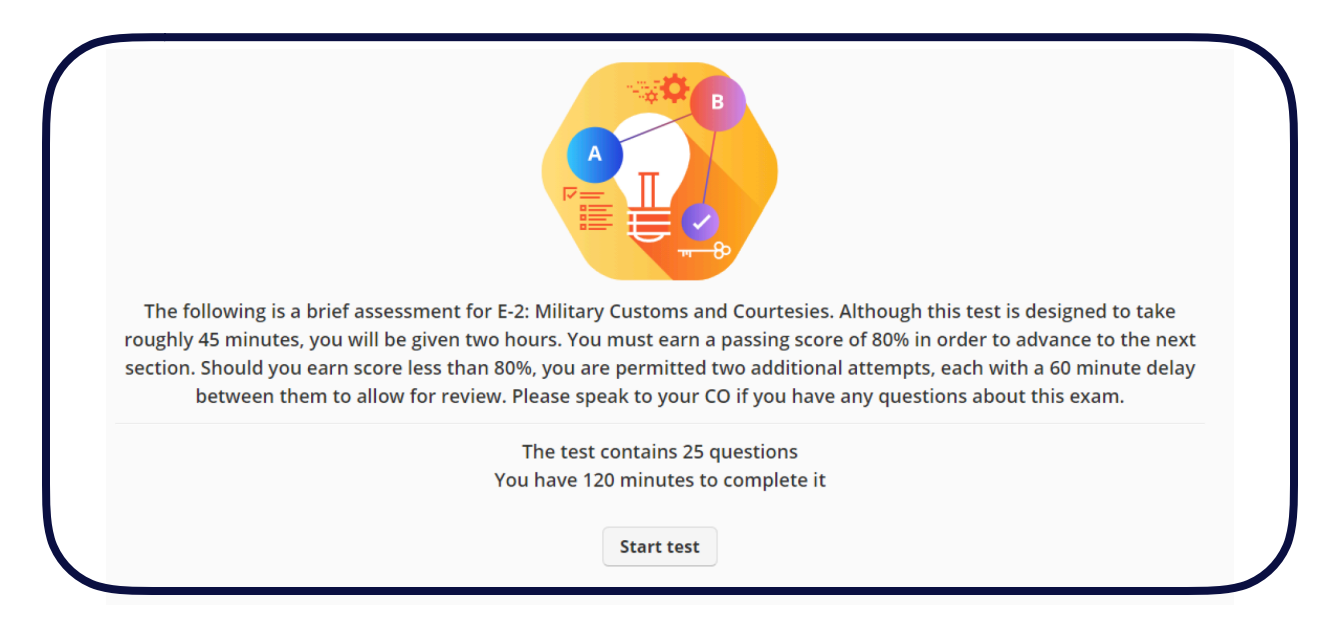

4. All questions will be answered in a similar fashion. Each course, with the exception of the E-1 Indoctrination will conclude with a longer 75 question advancement exam. A random set of questions will be pulled from a much larger bank.

| Which of the following shows the correct categories of personnel in the United States Navy?           Enlisted, Commissioned, Chief Warrant |                      |
|----------------------------------------------------------------------------------------------------|----------------------|
| Apprentice, Petty, Commissioned                                                                                                    |                      |
| Emperor, Moff, Grand Moff                                                                                                    |                      |
| O Admiral, Midshipman. Yeoman                                                                                                    |                      |
| Submit answer                                                                                                    | ✓ Question 3 of 25 > |
| 1b 59m 40s remaining                                                                                                    |                      |
|                                                                                                    |                      |

The minimum passing score for all tests and quizzes is 80%.

Polaris User Guide

#### **Legacy Course Information**

Not all cadets will be completing the new PACs during the initial release. Many will continue their study through the previous legacy coursework progression. As mentioned previously, legacy correspondence courses are currently in Polaris and will appear as follows.

1. You can access the available Legacy Courses in your Polaris Dashboard.

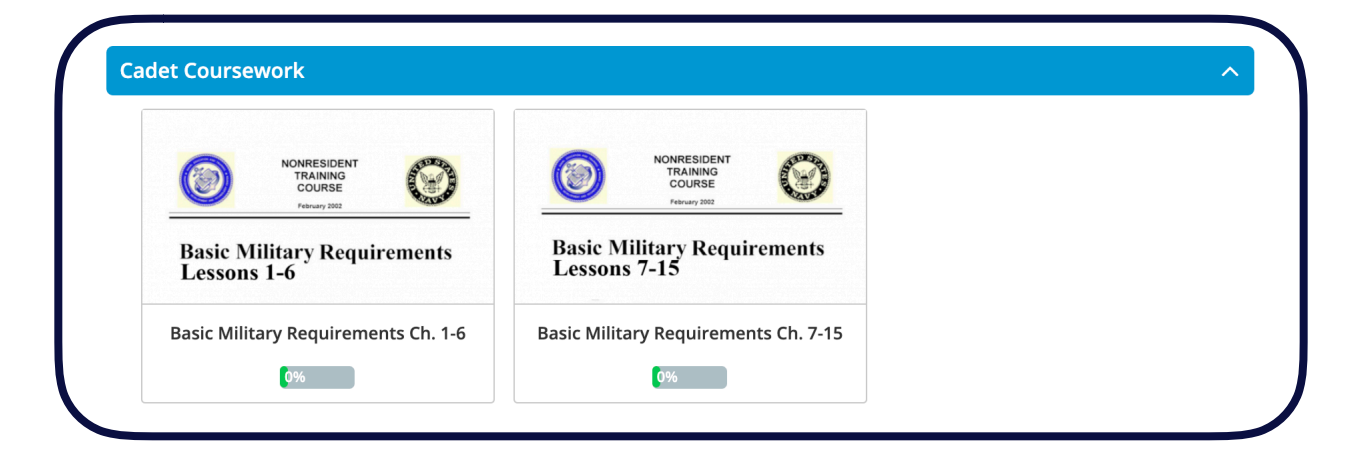

2. You can access the available Legacy Courses in your Polaris Dashboard.

|                                            | Basic Military Requirements Ch. 1-6   | 0%                    |
|--------------------------------------------|---------------------------------------|-----------------------|
| COURSE<br>February 2022                    | CONTENT                               |                       |
| Basic Military Requirements<br>Lessons 1-6 | Example 2 Basic Military Requirements | This is a PDF Copy of |
| NAVEDTRA 14325                             | ASSIGNMENT 1                          | the BMR manual Cli    |
|                                            | ASSIGNMENT 2                          |                       |
| Start course                               | ASSIGNMENT 3                          | to access.            |
|                                            | ASSIGNMENT 4                          |                       |
|                                            | E ASSIGNMENT 5                        | Each assignment is    |
|                                            | E ASSIGNMENT 6                        | multiple choice       |
|                                            |                                       | assessment.           |

3. Assignments serve as the end-of-chapter assessments, which must all be completed.

| 4. Which of the following modes of transportation creates most air pollutants? |                  |
|--------------------------------------------------------------------------------|------------------|
| O Trains                                                                       |                  |
| O Waterborne vessels                                                           |                  |
| O Motor vehicles                                                               |                  |
| O Aircraft                                                                     |                  |
| Submit answer                                                                  | Question 4 of 70 |

Polaris User Guide

## **Magellan & Adult Volunteer Information**

The information presented below is for our volunteer's use in administering courses and exams on Polaris, and includes information on how Polaris communicates with Magellan.

Cadet Legacy Exams: Any Magellan authorized user can assign a legacy exam if the cadet has finished the respective correspondence courses. (See screenshots below of 2 different scenarios). Polaris will impose an automatic 5 day delay between any retakes.

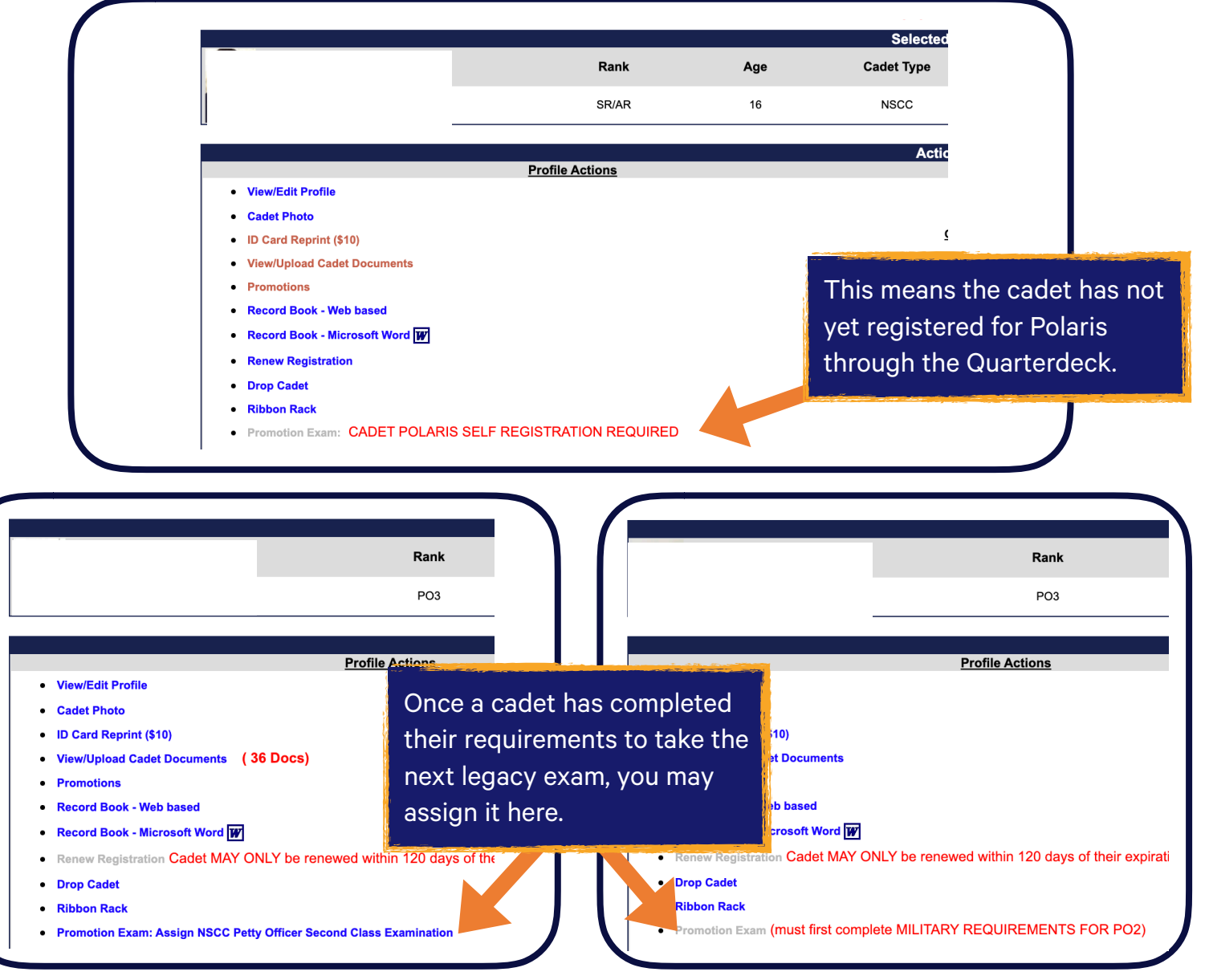

Volunteer Child Safety and Promotion Requirements: Darkness to Light training is available to all adults from their Quarterdeck landing page.

| magellan | H I KATES NAVAL SEA GADET CORPS |  |
|----------|---------------------------------|--|
|          | OTHER OPTIONS                   |  |

As stated in the NSCC/NLCC Administration Manual: All adult volunteers must complete the Darkness to light course once per each year of enrollment. This includes AUX, INST, MIDN, and Officers.

Midshipmen, instructors, and officers must complete the OMSG within their first year of enrollment. OMSG can be found in Polaris.

| OFFICER<br>MIDSHIPMAN<br>STUDY GUIDE Line | Adult Training Courses                     | ^ |
|-------------------------------------------|--------------------------------------------|---|
| OMSG - Only required for new volunte      | OFFICER<br>MIDSHIPMAN<br>STUDY GUIDE: Land |   |
|                                           | OMSG - Only required for new volunte       |   |

Note that to receive Annual Inspection credit for adult volunteers, all new INST, MIDN, and Officers who were enrolled in the USNSCC prior to September 1 of the inspection year are required to have completed the OMSG by December 31.

OMSG is auto assigned to adult volunteers, and will appear in the adult courses section if you have not completed it in the past three years. While you are strongly advised to take this course every three years, it is not a requirement.